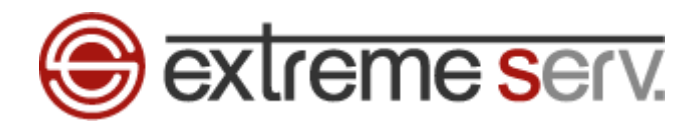

# extreme serv. Mac hosts設定ガイド

# Ver.1

copyright(c) Digital-Effect Network CO., LTD. All rights reserved.

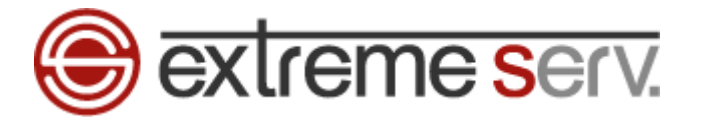

# 目次

| 第1章 | はじめに                  | . 3 |
|-----|-----------------------|-----|
| 第2章 | パソコンで hosts ファイルを設定する | 3   |
| 第3章 | hosts 設定を削除する         | 8   |

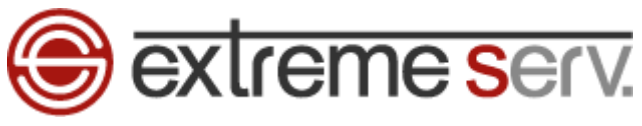

## 第1章 はじめに

他社サーバや当社のサーバーパックから extremeserv.(新サーバ)へ移行いただいたお客様は新サーバに Web ページをアップ する作業が必要となります。新サーバにアップしたデータはサーバ切替を行うまで通常の <u>http://www.お客様ドメイン</u> で確認 することができませんので、サーバ切替前にページチェックを行う場合はサイトプレビュー機能をご利用いただくか、ご利用の パソコンで hosts (ホスツ)ファイルを設定してください。このガイドでは Mac での hosts ファイル設定方法をご案内いたします。

# 第2章 パソコンで hosts ファイルを設定する

1.

Mac を起動後、「アプリケーション」「ユーティリティ」の「ターミナル」をクリックします。

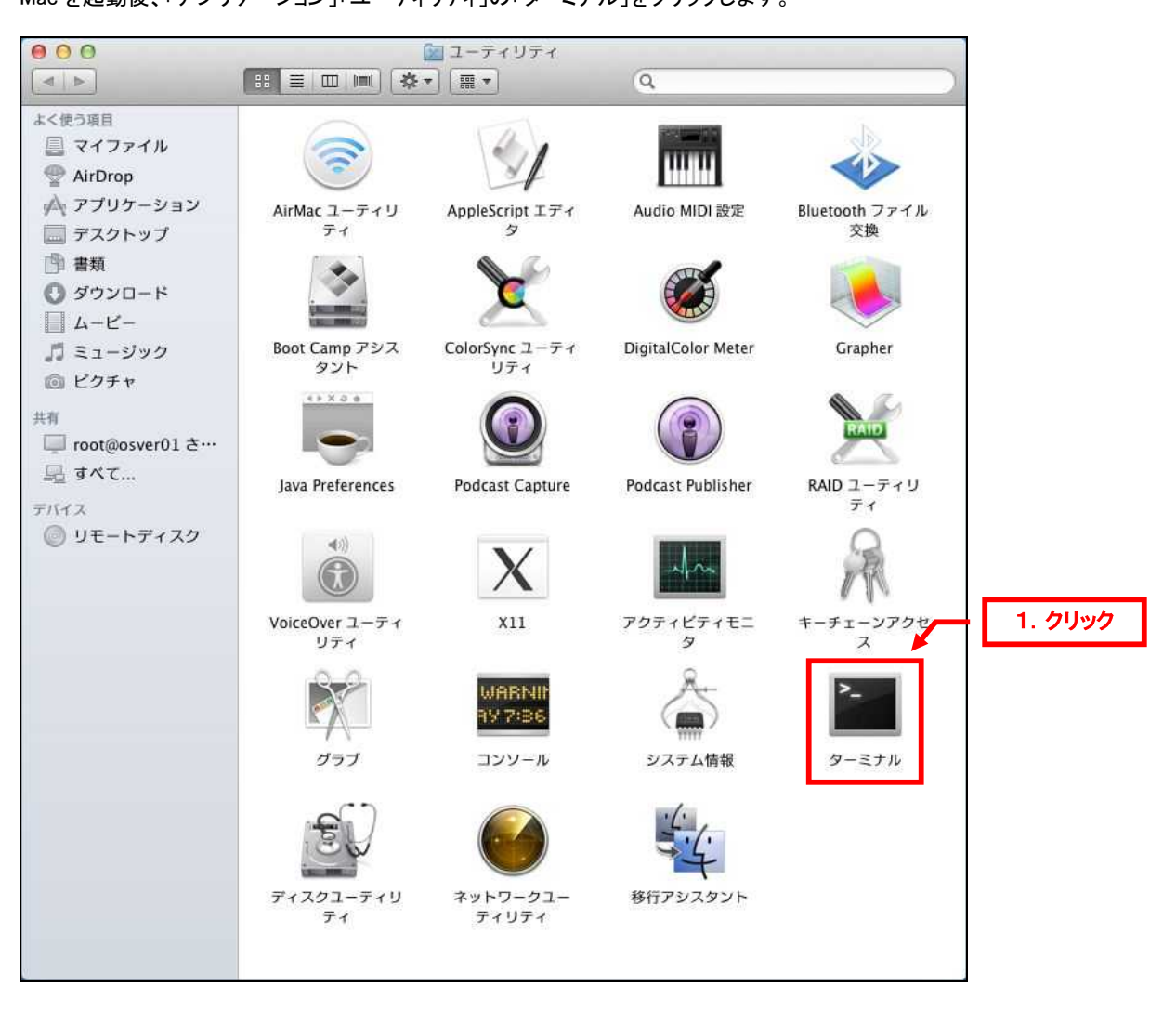

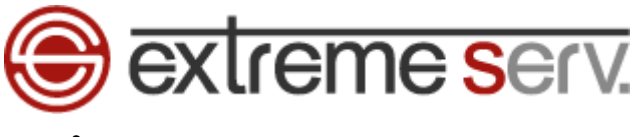

#### 2.

「ターミナル」が表示されましたら、「sudo vi /etc/hosts」と入力後、「Enter」キーを押します。

| 000                                         | 🖄 MINI — bash — 80>                                | 1. 入力 | 2        |
|---------------------------------------------|----------------------------------------------------|-------|----------|
| Last login: Tue Apr<br>MINI-no-Mac-mini:~ M | 10 09:12:57 on ttys000<br>INI\$ sudo vi /etc/hosts |       | <b>a</b> |
|                                             |                                                    |       |          |
|                                             |                                                    |       |          |
|                                             |                                                    |       |          |
|                                             |                                                    |       |          |
|                                             |                                                    |       |          |
|                                             |                                                    |       |          |

#### 3.

「Password」が表示されましたら、Mac にログインするためのパスワードを入力後、「Enter」キーを押します。

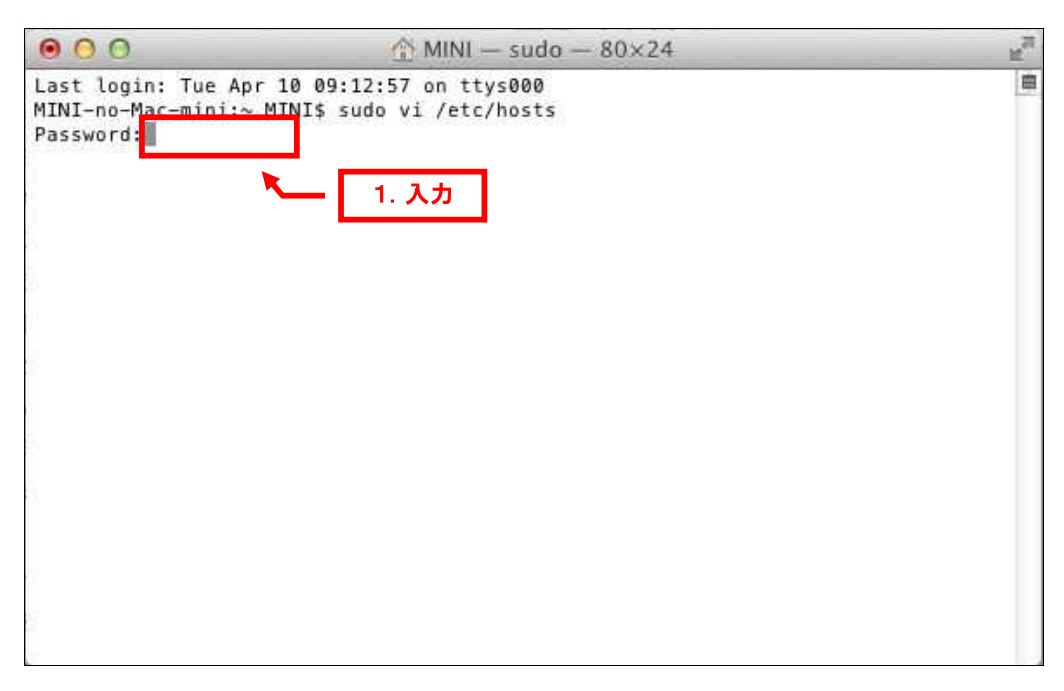

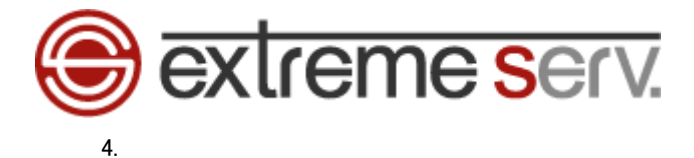

エディター画面が表示されましたら、カーソルを矢印キーで下の行まで移動します。

| 000           | 1. カーソルを下に移動        | NI — vim — 80×24          | 12 <sup>71</sup> |
|---------------|---------------------|---------------------------|------------------|
| <b>#</b> #    | 12102.04            |                           | <b>由</b>         |
| # Host Data   | base                |                           |                  |
| # localhost   | is used to configur | e the loopback interface  |                  |
| # when the    | system is booting.  | Do not change this entry. |                  |
| ##            |                     |                           |                  |
| 127.0.0.1     | localhost           |                           |                  |
| 255.255.255   | .255 broadcasthost  |                           |                  |
| ::1           | localhost           |                           |                  |
| fe80::1%lo0   | localhost           |                           |                  |
| ~             |                     |                           |                  |
| 17 C          |                     |                           |                  |
| (C)           |                     |                           | 0                |
|               |                     |                           |                  |
| ~             |                     |                           |                  |
| ~             |                     |                           |                  |
| -             |                     |                           |                  |
| 1             |                     |                           |                  |
| 100           |                     |                           |                  |
| ~             |                     |                           |                  |
| 1             |                     |                           |                  |
| Terre car rea | R TRANS CONCERN     |                           |                  |
| "/etc/hosts   | " 10L, 236C         |                           |                  |

5.

カーソルが下の行まで移動しましたら、「Esc」キーを押し、アルファベット「O(オー)」キーを押します。

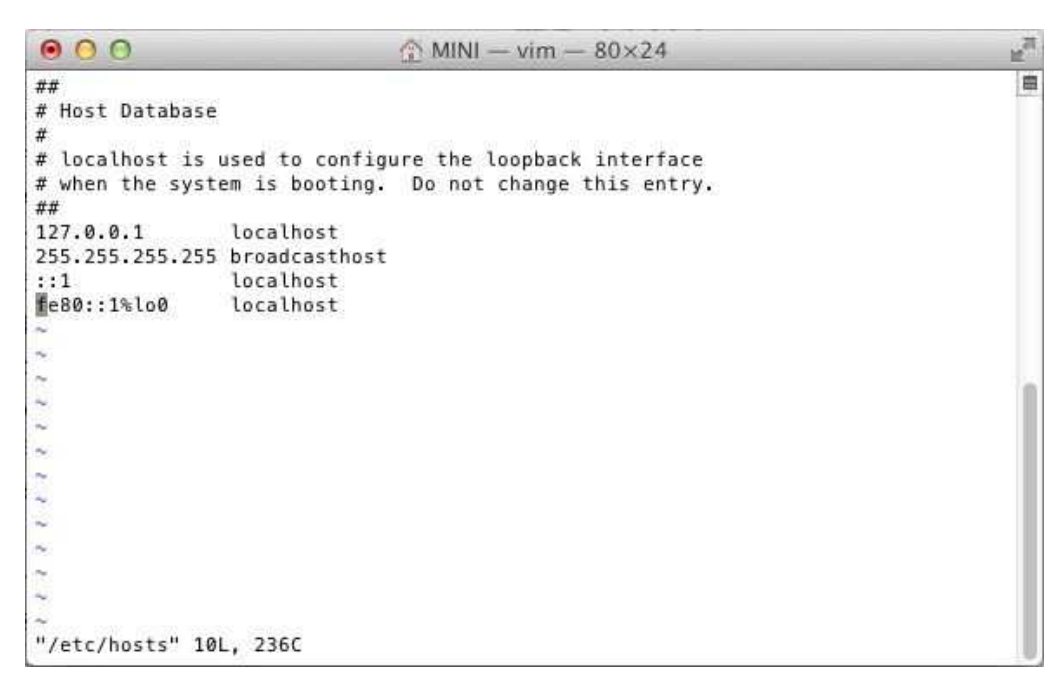

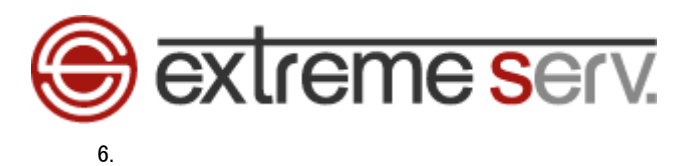

カーソルが1番下に移動しましたら、extremeserv.のIPアドレスとお客様のドメインを下記の通り、入力します。

※ここでは extremeserv.の IP アドレスを「000.000.000」、ドメインを「example.com」にしています。

【入力例】extremesrv.IP アドレス 半角スペース www.お客様ドメイン

※その他の設定は変更しないでください。

| 000                                         |                                                                                       | 27       |
|---------------------------------------------|---------------------------------------------------------------------------------------|----------|
| ##<br># Host Database                       | É.                                                                                    | <b>a</b> |
| <pre># # localhost is # when the syst</pre> | used to configure the loopback interface<br>tem is booting. Do not change this entry. |          |
| ##                                          | to booting. Do not change this chery.                                                 |          |
| 127.0.0.1                                   | localhost                                                                             |          |
| 255.255.255.255                             | 5 broadcasthost 1. 入力                                                                 |          |
| ::1<br>fe80::1%lo0                          | localhost                                                                             |          |
| 000.000.000.000                             | 0 www.example.com                                                                     |          |
| P                                           |                                                                                       |          |
| ~                                           |                                                                                       |          |
| ~                                           |                                                                                       |          |
| ~                                           |                                                                                       |          |
| (m)                                         |                                                                                       |          |
| ~                                           |                                                                                       |          |
|                                             |                                                                                       |          |
| ~                                           |                                                                                       |          |
| 1941.<br>1941                               |                                                                                       |          |
| ~                                           |                                                                                       |          |
| -                                           |                                                                                       |          |
| <ul> <li>employed</li> </ul>                |                                                                                       |          |
| INSERT                                      |                                                                                       |          |

#### 【ご参考】

extremeserv.の IP アドレスはコントロールパネルで確認できます。

| Control Panel                                                                                                    | [#1                                                                                                    |                                                                                                    |                                                                                                    |                                                                                                    |      |
|----------------------------------------------------------------------------------------------------|----------------------------------------------------------------------------------------------------|----------------------------------------------------------------------------------------------------|----------------------------------------------------------------------------------------------------|----------------------------------------------------------------------------------------------------|------|
| K HSPCOMPLETE                                                                                                    | 3 2276                                                                                                    | 2 * COURSE                                                                                                    | patitire 🔔 akt                                                                                                    |                                                                                                    | 1970 |
| 886V27L                                                                                                    |                                                                                                    | -17                                                                                                    |                                                                                                    |                                                                                                    |      |
| 1.1                                                                                                    | OOFXIC                                                                                                    |                                                                                                    |                                                                                                    |                                                                                                    |      |
| 1. 10.000 (0.000 (0.000 F                                                                                                    | 001010                                                                                                    | CONTRACTOR AND ADDRESS                                                                                                    |                                                                                                    |                                                                                                    |      |
| - <u>-</u>                                                                                                    | F.X45                                                                                                    |                                                                                                    |                                                                                                    |                                                                                                    |      |
| V 747701EH                                                                                                    | <b>CN</b>                                                                                                    | Tracia and                                                                                                    |                                                                                                    |                                                                                                    |      |
| 新しいれのかいがすういれ間                                                                                                    | Ø                                                                                                    | 1                                                                                                    |                                                                                                    |                                                                                                    |      |
| 41.5                                                                                                    | Later                                                                                                    | 100 No9797                                                                                                    |                                                                                                    |                                                                                                    |      |
| BEREAUZHARE                                                                                                    | 100000                                                                                                    |                                                                                                    |                                                                                                    |                                                                                                    |      |
| 20 M M                                                                                                    | 7-62                                                                                                    |                                                                                                    |                                                                                                    |                                                                                                    |      |
| R KARA                                                                                                    | 6004                                                                                                    |                                                                                                    | 1. 確認 📘                                                                                                    |                                                                                                    |      |
| a second                                                                                                    |                                                                                                    | 10 H H                                                                                                    |                                                                                                    |                                                                                                    |      |
|                                                                                                    |                                                                                                    | and the second second                                                                                                    |                                                                                                    |                                                                                                    |      |
| CAT2001                                                                                                    | 2-8                                                                                                    | DNS 款を データペース 証明書                                                                                                    |                                                                                                    |                                                                                                    |      |
| NET29                                                                                                    | 832-1270 X4                                                                                                    | DNS前を データペース 証明書<br>21197Fレス 上での増す                                                                                                    | スティングJねています)                                                                                                    |                                                                                                    |      |
| 094799 A                                                                                                    | 8224270 SA                                                                                                    | DIG数2 9+9~-7 延期者<br>>1197F1-7 上で時間ま                                                                                                    | 29429387047)                                                                                                    | 1.122                                                                                                    |      |
| -ex :                                                                                                    | <br>839429(FX4)<br>©                                                                                                    | DIGET 9-9-7 ENN<br>119791.7 ENN<br>6                                                                                                    | 2942-93870-97)                                                                                                    | 6                                                                                                    |      |
| исловна<br>исловна<br>1-ех :<br>1 2-ел-х                                                                                                    | 2-5<br>832-6290-54<br>0<br>91                                                                                                    | DIGRE 9-94-2 ENN<br>2 19 7F L 2 ENN<br>Weat-9 97F X72 (REF4LOF                                                                                                    | 29479387088)                                                                                                    | 9A7LEs-                                                                                                    |      |
| -ez :<br>1 -ez :<br>1                                                                                                    | р-6<br>Варнурр хи<br>9<br>91                                                                                                    | DIGRE 9-9~- 2 EUR<br>- LIP YFL2 - L 1 - H 1 2 EUR<br>- LIP YFL2                                                                                                    | 274-7 <b>7367087)</b>                                                                                                    | y dr Tilea-                                                                                                    |      |
| - E2                                                                                                    | 2-5<br>B324270F54<br>B2<br>B2                                                                                                    | DIGRE 9-94-7 EUR<br>LIPYFLA LT HTH<br>WHEI-V V7F.472 ABS74.01                                                                                                    | 2742998876887)                                                                                                    | 9AFJLEar                                                                                                    |      |
| 20120000<br>-62 5<br>2-52-5<br>2-55-5<br>2 600<br>6 500                                                                                                    | 2-5<br>8.32-0705-54<br>93<br>93<br>93<br>93                                                                                                    | DIGRE 9-94-7 EUR<br>                                                                                                    | 2542553831387)                                                                                                    | y Afflear                                                                                                    |      |
| - CA<br>- CA<br>- CA<br>- CA<br>- CA<br>- CA<br>- CA<br>- CA                                                                                                    |                                                                                                    | DIGRE 9-92 END<br>                                                                                                    | 294-993870-87)                                                                                                    | 7475LEa-<br>79                                                                                                    |      |
| 2 (212200)<br>EX :<br>EX :<br>EX :<br>                                                                                                    |                                                                                                    | DIGRE 9-9 7 EUR<br>- LIP YFLZ 7 EUR<br>7 EUR<br>                                                                                                    | 2742733870387)                                                                                                    | 94716a-<br>949                                                                                                    |      |
| -E2 :<br>-E2 :<br>-E2 :<br>-E3 :<br>-E418<br>                                                                                                    | 7-5<br>8.22-0-20-54<br>9<br>8<br>8<br>8<br>9<br>7/-2<br>8<br>8<br>8<br>8<br>8<br>9<br>7/-2<br>8<br>8<br>8<br>8<br>8<br>9<br>7-2<br>8<br>8<br>8<br>8<br>8<br>9<br>7-2<br>8<br>8<br>8<br>8<br>9<br>7-2<br>9<br>7<br>7<br>8<br>7<br>8<br>7<br>8<br>7<br>8<br>7<br>8<br>7<br>8<br>7<br>8<br>7<br>8<br>7<br>8                                                                                                    | DIGRE <u>-9~7</u> E00<br>2 LIP 7F L2 E 0 484<br>                                                                                                    | 274-77346 (US F)                                                                                                    | 9/1/7LE2-<br>#9<br>#10<br>100/68                                                                                                    |      |
| -EX :<br>-EX :<br>-EX :<br>-EX :<br>-EX :<br>-EX :<br>-<br>-EX :<br>-<br>-<br>-<br>-<br>-<br>-<br>-<br>-<br>-<br>-<br>-<br>-<br>-<br>-<br>-<br>-<br>-<br>-<br>-                                                                                                    | 7-5<br><b>A 27 - 1707 54</b><br><b>B 27</b><br><b>B 27</b> | DIG RE 94-7 EUR<br>1977-2 EUR<br>1977-2 EUR<br>1987-2<br>1987-2<br>19 | 2942998870887)<br>0 29774-9+ 7+(074-<br>9+<br>9+<br>19<br>19<br>19<br>19<br>19<br>19<br>19<br>19<br>19<br>10<br>10<br>10<br>10<br>10<br>10<br>10<br>10<br>10<br>10 | 9 /1 7 LE =-<br>9 /1 7 LE =-<br>#10<br>#10<br>10<br>10                                                                                                    |      |
| US 1-29<br>E2<br>E2<br>E3<br>E4<br>                                                                                                    | 7-5<br>8.27-770 540<br>9<br>9<br>9<br>9<br>9<br>9<br>9<br>9<br>9<br>9<br>7<br>9<br>7<br>1<br>9<br>1<br>9<br>1<br>9<br>1<br>9<br>1<br>1<br>1<br>1<br>1<br>1<br>1<br>1<br>1<br>1<br>1<br>1<br>1                                                                                                    | DIGRE 9-9-2 END<br>IN PFL2 ETHER<br>Weal-U UTFARS ARTICS                                                                                                    | 29+2938 (US F)<br>0 2974-9+ 7+(174+<br>0 9774-9+ 7+(174+<br>0 0774-9+<br>0 0774<br>0 0<br>0                                                                        | 9 AF 7LE a-<br>9 AF 7LE a-<br>10 GB<br>10<br>10<br>10<br>10<br>10                                                                                                    |      |
| Q (.42,444)<br>(.42,444)<br>(.42,444)<br>(.44,444)<br>(.44,444) (.44,444)<br>(.44,444)<br>(.44,444) (.44,444)<br>(.44,444) (.44,444)<br>(.44,444) (.44,444                                                  | 2-5<br>8.22-0-20-540<br>9<br>8<br>8<br>9<br>9<br>1<br>1<br>1<br>1<br>1<br>1<br>1<br>1<br>1<br>1<br>1<br>1<br>1                                                                                                    | DIGRE 9-9-2 ENN<br>- LIP YFLZ - LT - HI<br>weal- U UJF/// AB9/LOF                                                                                                    | 274-7738 TUS F)<br>0 0774-9+ 7+(174+<br>54<br>19 0774-9<br>19 7+(174+<br>54<br>19 00<br>609/0<br>77 (2)/R<br>0<br>0<br>0<br>0                                      | ダイドラLEa-<br>メーラ<br>単一<br>10<br>の<br>10<br>11<br>11<br>11<br>11<br>11<br>11<br>11                                                                                                    |      |
| 2 (1244)<br>1-62<br>2 (1946)<br>2 (1946) | 2-5<br>8.22-1-20-54<br>8.2<br>8.2<br>9.2<br>8.8<br>9.2<br>9.2<br>9.2<br>9.2<br>9.2<br>9.2<br>9.2<br>9.2                                                                                                    | DIGRE <u>9-9-7</u> E00<br>2 LIP YF L 2<br>web 3- U U 7F 8475 AB 94 LOF                                                                                                    | 2742733870587)                                                                                                    | サイドブレビュー                                                                                                    |      |
| (2 (2) (2) (2) (2) (2) (2) (2) (2) (2) (                                                                                                    | アーキ           A 27 + 750 × 42           B 27 + 750 × 42           B 27           B 27           B 28           B 28                                                                                                    | DG RE 9-9~2 E00<br>> LIP YF L2                                                                                                    | 274-7998 (US 1)                                                                                                    | 9.477LEa-<br>9.49<br>8.09<br>1.00 GB<br>8.09<br>1.00<br>8.09<br>1.00<br>8.09<br>1.00<br>8.09<br>1.00<br>8.09<br>1.00<br>8.09<br>1.00<br>8.09<br>1.00<br>8.09<br>1.00<br>8.00<br>1.00<br>8.00<br>1.00<br>8.00<br>1.00<br>8.00<br>8 |      |

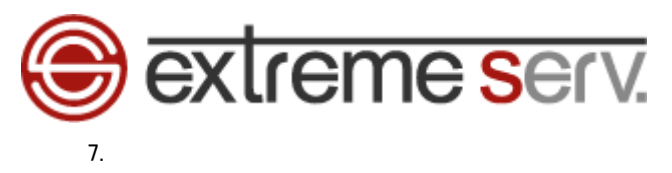

入力後、「Esc」キーを押します。

| 000                   |                                          | 2 <sup>77</sup> |
|-----------------------|------------------------------------------|-----------------|
| ##<br># Host Database |                                          | <b>a</b>        |
| #                     |                                          |                 |
| # localhost is        | used to configure the loopback interface |                 |
| # when the system ##  | em is booting. Do not change this entry. |                 |
| 127.0.0.1             | localhost                                |                 |
| 255.255.255.255       | broadcasthost                            |                 |
| ::1                   | localhost                                |                 |
| fe80::1%lo0           | localhost                                |                 |
| 000.000.000.000       | www.example.com                          |                 |
| N                     |                                          |                 |
| ~                     |                                          | 10              |
| ~                     |                                          |                 |
| ~                     |                                          |                 |
| ~                     |                                          |                 |
| ~                     |                                          |                 |
| *                     |                                          |                 |
| 2                     |                                          |                 |
| (P)                   |                                          |                 |
| 2                     |                                          |                 |
| ~                     |                                          |                 |
| ~                     |                                          |                 |
| INSERT                |                                          |                 |

8.

画面下の「--INSERT--」が消えましたら、「: (コロン)」「W(ダブリュ)」「Q(キュー)」のキーを押した後 「クローズボタン」をクリックします。

| 0 0                |                                       | 2 <sup>71</sup> |
|--------------------|---------------------------------------|-----------------|
| ##                 |                                       | Ē               |
| # 112 2. 90        |                                       |                 |
| # localhost is use | d to configure the loopback interface |                 |
| # when the system  | is booting. Do not change this entry. |                 |
| ##                 |                                       |                 |
| 127.0.0.1 lo       | calhost                               |                 |
| 255.255.255.255 br | oadcasthost                           |                 |
| ::1 lo             | calhost                               |                 |
| fe80::1%lo0 lo     | calhost                               |                 |
| 000.000.000.000 ww | w.example.com                         |                 |
| P.                 |                                       |                 |
| ~                  |                                       |                 |
| ~                  |                                       |                 |
| ~                  |                                       |                 |
| ~                  |                                       |                 |
| T.                 |                                       |                 |
| ~                  |                                       |                 |
| ~                  |                                       |                 |
| ~                  |                                       |                 |
| ~ · · · ·          |                                       |                 |
| 🐘 🜈 🗖 L. A.        | //                                    |                 |
|                    |                                       |                 |
| :wq                |                                       |                 |

以上で hosts の設定は完了です。

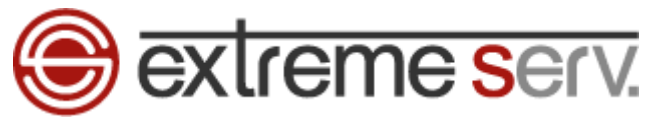

### 第3章 hosts 設定を削除する

ページ確認が完了しましたら、下記手順で hosts に設定した情報の削除をお願いいたします。

1.

「第2章 パソコンで hosts ファイルを設定する」の1~3の操作後、カーソルを矢印キーで下の行まで移動します。

| ## # Host Database # # localhost is used to configure the loopback interface # when the system is booting. Do not change this entry. ## 127.0.0.1 localhost 255.255. 1.カーソルをここまで移動 fe80::1%lo0 localhost 0.000.000 www.example.com                                                                                                    |  |
|----------------------------------------------------------------------------------------------------|--|
| # Host Database<br>#<br># localhost is used to configure the loopback interface<br># when the system is booting. Do not change this entry.<br>##<br>127.0.0.1 localhost<br>255.255. 1.カーソルをここまで移動<br>5.80::1%lo0 localhost<br>0.000.000.000 www.example.com                                                                                                    |  |
| #<br># localhost is used to configure the loopback interface<br># when the system is booting. Do not change this entry.<br>##<br>127.0.0.1 localhost<br>255.255. 1.カーソルをここまで移動<br>1:00 localhost<br>0.000.000.000 www.example.com                                                                                                    |  |
| # localhost is used to configure the loopback interface<br># when the system is booting. Do not change this entry.<br>##<br>127.0.0.1 localhost<br>255.255 1.カーソルをここまで移動<br>1.800 localhost<br>0.000.000.000 www.example.com                                                                                                    |  |
| # when the system is booting. Do not change this entry.<br>##<br>127.0.0.1 localhost<br>255.255 1.カーソルをここまで移動<br>5.80::1%lo0 localhost<br>0.000.000.000 www.example.com                                                                                                    |  |
| ##<br>127.0.0.1 localhost<br>255.255. 1.カーソルをここまで移動<br>5.80::1%lo0 localhost<br>0.000.000.000 www.example.com                                                                                                    |  |
| 127.0.0.1 localhost<br>255.255. 1.カーソルをここまで移動<br>5.80::1%lo0 localhost<br>0.000.000.000 www.example.com                                                                                                    |  |
| 255.255.<br>1. カーソルをここまで移動<br>5.80::1%lo0 localhost<br>0.000.000.000 www.example.com                                                                                                    |  |
| 1. リーフルをここまで後期<br>f=80::1%lo0 localhost<br>0.000.000.000 www.example.com                                                                                                    |  |
| fe80::1%lo0 localhost<br>0.000.000.000 www.example.com                                                                                                    |  |
| 0.000.000.000 www.example.com                                                                                                    |  |
|                                                                                                    |  |
|                                                                                                    |  |
| ini<br>Na                                                                                                    |  |
| and the second second se |  |
| ~                                                                                                    |  |
|                                                                                                    |  |
| ~                                                                                                    |  |
| ~                                                                                                    |  |
| *                                                                                                    |  |
| ~                                                                                                    |  |
| ~                                                                                                    |  |
|                                                                                                    |  |
| "/etc/hosts" 12L, 269C                                                                                                    |  |

2.

「Esc」キーを押した後、「D(ディー)」キーを2回押します。

| 000                      |                                            | 12 <sup>77</sup> |
|--------------------------|--------------------------------------------|------------------|
| ##                       |                                            | 8                |
| # Host Databa            | se                                         |                  |
| #                        |                                            |                  |
| <pre># localhost i</pre> | s used to configure the loopback interface |                  |
| # when the sy            | stem is booting. Do not change this entry. |                  |
| ##                       | 120 - 30W - 1925                           |                  |
| 127.0.0.1                | localhost                                  |                  |
| 255.255.255.2            | 55 broadcasthost                           |                  |
| ::1                      | localhost                                  |                  |
| fe80::1%lo0              | localhost                                  |                  |
| 000.000.000.0            | 00 www.example.com                         |                  |
| ~                        |                                            |                  |
| ~                        |                                            |                  |
| -                        |                                            |                  |
| 1                        |                                            |                  |
| ~                        |                                            |                  |
| ~                        |                                            |                  |
| -                        |                                            |                  |
| *                        |                                            |                  |
| ~                        |                                            |                  |
| ~                        |                                            |                  |
| Mara and to wa           |                                            |                  |
| "/etc/hosts"             | 12L, 269C                                  |                  |

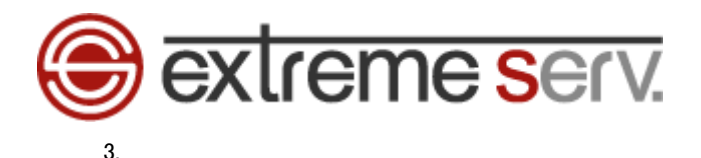

入力した行が削除されましたら、「:(コロン)」「W(ダブリュ)」「Q(キュー)」のキーを押した後

「クローズボタン」をクリックします。

| 00               |                                         | R.M. |
|------------------|-----------------------------------------|------|
| ##               |                                         |      |
| # Host Da        | リック                                     |      |
| #                |                                         |      |
| # localhost is u | sed to configure the loopback interface |      |
| # when the syste | m is booting. Do not change this entry. |      |
| ##               |                                         |      |
| 127.0.0.1        | localhost                               |      |
| 255.255.255.255  | broadcasthost                           |      |
| ::1              | localhost                               |      |
| fe80::1%lo0      | localhost                               |      |
| ~                |                                         |      |
| ~                |                                         | 0    |
| ~                |                                         |      |
| ~                |                                         |      |
| ~                |                                         |      |
| *                |                                         |      |
| ~                |                                         |      |
| ~                |                                         |      |
|                  |                                         |      |
| l 1              | 入力                                      |      |
|                  |                                         |      |
| :wa              |                                         |      |
|                  |                                         |      |

以上で hosts の情報削除は完了です。

#### ご注意

- 本書の内容の一部または全部の無断転載を禁じます。
- 本書の内容は予告無く変更することがあります。
- 本書内で使用している画面キャプチャーはお客様の環境によって異なる場合があります。
- 「extremeserv.」のロゴおよび名称は株式会社ディーネットの商標です。
- その他の商品名、会社名は各社の商標または登録商標です。

2012 年 4 月 第 1 版発行 編集著作 株式会社ディーネット

〔お問い合わせ先〕 株式会社ディーネット 〒541-0041 大阪府大阪市中央区北浜 2-6-11 北浜エクセルビル 5F フリーダイヤル:0120-3889-80(受付時間:平日 9:00~18:00) ※土日祝除く FAX:0120-3889-40 URL:http://extremeserv.net/ e-mail:info@denet.co.jp